2025-04-04

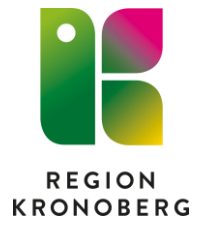

# Kunskapsartikel förflyttning för vårdavdelning

# Innehåll

| Introduktion                                   | 2  |
|------------------------------------------------|----|
| Samma vårdtillfälle                            | 2  |
| Nytt vårdtillfälle                             | 2  |
| Annat sjukhus                                  | 2  |
| Vyn Enhetsöversikt                             | 3  |
| Flik Pågående kontakter                        | 3  |
| Flik Förflyttningar                            | 3  |
| Vyn In- och utskrivning                        | 4  |
| Skapa en förflyttning                          | 5  |
| Utföra en förflyttning                         | 6  |
| Hantera aktiviteter vid förflyttningar         | 7  |
| Ta emot förflyttning "Inskrivning från akuten" | 8  |
| Förflyttningstyper från vårdavdelning          | 10 |
| Samma vårdtillfälle                            |    |
| Nytt vårdtillfälle                             |    |
| Ta emot förflyttning "Nytt vårdtillfälle"      | 14 |
| Annat sjukhus                                  |    |

# Introduktion

Vårdavdelningar har flera förflyttningstyper att välja på vid förflyttning. För att informationen i Cosmic ska bli rätt gällande vårdande enhet och medicinskt ansvarig enhet för vårdtillfället, är det viktigt att välja rätt typ av förflyttning i förflyttningsdialogen.

#### Samma vårdtillfälle

Denna funktion används för att göra en förflyttning i det befintliga vårdtillfället. Används när samma medicinskt ansvariga enhet ska behållas men vårdande enhet ändras.

Ska patienten utlokaliseras till en annan vårdande enhet och samma medicinskt ansvariga enhet behållas används denna förflyttningstypen.

Om patienten ska förflyttas och medicinskt ansvarig enhet ändras, ska istället förflyttningstypen "Nytt vårdtillfälle" väljas.

#### Nytt vårdtillfälle

Denna funktion används när det pågående vårdtillfället ska avslutas och ett nytt vårdtillfälle startas. Används när medicinskt ansvarig enhet ändras.

Funktionen ersätter den manuella hanteringen där avlämnande enhet skriver ut patienten och mottagande enhet skriver in patienten. När förflyttningen utförs avslutas det pågående vårdtillfället automatiskt och ett nytt skapas automatiskt på den mottagande enheten.

#### Annat sjukhus

Används när en patient förflyttas till en annan vårdgivare, tex till sjukhus i Lund. Denna typen ska inte användas vid förflyttning mellan Ljungby lasarett och Centrallasarettet Växjö. Förflyttning till "Annat sjukhus" endast kan planeras. När utskrivning registreras i In- och utskrivning blir förflyttningen automatiskt utförd.

Vyer som påverkas av förflyttningsfunktionen är Enhetsöversikten och In- och utskrivning.

När patienten har ett pågående samordningsärende påverkas även Link.

# Vyn Enhetsöversikt

### Flik Pågående kontakter

Genom högerklick i kolumnen Förflyttningar kan förflyttningar planeras och/eller utföras.

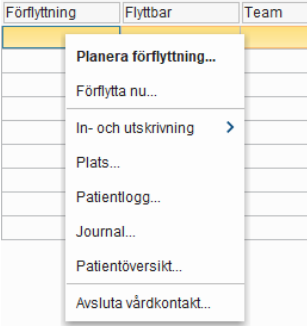

#### Flik Förflyttningar

Fliken Förflyttningar visas i Enhetsöversikten för både akutmottagningarna och vårdavdelningarna. I denna flik visas planerade och utförda förflyttningar. Avlämnande och mottagande enhet för den planerade/utförda förflyttningen ser samma information i kolumnerna.

- Knappen "Förflytta nu" visas för planerade förflyttningar. Förflyttningen utförs när man klickar här.
- Förflyttningstyp visas i kolumn Typ av förflyttning.
- Fritext ifyllt fältet "Särskilda vårdplatsbehov" visas i kolumn "Kommentar".
- Markerad "Förflyttning bestämd" visas som Ja i kolumn "Bestämd".
- Markerad "Patienten redo att förflyttas" visas som Ja i kolumn "Redo".

| Enhetsöversikt              |                         |                   |              |                                           |                                     |                      |         |      |           | _ & ×            |
|-----------------------------|-------------------------|-------------------|--------------|-------------------------------------------|-------------------------------------|----------------------|---------|------|-----------|------------------|
| Pågående kontakter E        | Bokade inskrivningar Fö | irflyttningar (3) |              |                                           |                                     |                      |         |      |           |                  |
| Visa vy för: O Vald patie   | ent 💿 Alla patienter    |                   |              |                                           |                                     |                      |         |      |           |                  |
| Filtrering                  |                         |                   |              |                                           |                                     |                      |         |      |           |                  |
| Medicinskt ansvarig en      | het Utbildningskliniken |                   | *            |                                           |                                     |                      |         |      |           |                  |
| Vårdande enhet:             | (Alla i urval)          |                   | *            | Filtrera                                  |                                     |                      |         |      |           |                  |
|                             |                         |                   |              |                                           |                                     |                      |         |      |           |                  |
|                             | Typ av förflyttning     | Namn              | Personnummer | Förflyttning från                         | Förflyttning till                   | Tid för förflyttning | Bestämd | Redo | Kommentar | Reserverad plats |
| Planerade förflyttningar [2 | 2]                      |                   |              |                                           |                                     |                      |         |      |           |                  |
| Förflytta nu                | Samma vårdtillfälle     |                   |              | Utbildningsavdelning 1, Utbildningsklinik | Utbildningsavdelning 2, Utbildnings | 2022-10-17 13:30     | Ja      |      |           | R.               |
| Förflytta nu                | Nytt vårdtillfälle      |                   |              | Medicinavdelning 1 HIA, Medicinkliniken   | Utbildningsavdelning 2, Utbildnings | 2022-10-17 14:00     |         |      |           | R.               |
| Utförda förflyttningar idag | [1]                     |                   |              |                                           |                                     |                      |         |      |           |                  |
|                             | Från akuten             |                   |              | Utbildning akutmottagningen, Utbildning   | Utbildningsavdelning 2, Utbildnings | 2022-10-12 10:48     |         |      |           |                  |
|                             |                         |                   |              |                                           |                                     |                      |         |      |           |                  |

Klicka man på pennan 🔽 kan man göra ändringar i förflyttningen.

Klickar man på krysset 📧 tas den planerade förflyttningen bort.

Klickar man på sängen kan man reservera en plats på mottagande enhet.

# Vyn In- och utskrivning

I vyn In- och utskrivning i flik Pågående/flik Förflyttning visas planerade och utförda förflyttningar som sker under det aktuella vårdtillfället.

Man kan även från denna flik:

- Både planera och utföra förflyttningar via knapparna "Planera ny förflyttning..." och "Utför ny förflyttning...".
- Ändra planerade förflyttningar via pennan. 🗖
- Ta bort planerad/utförda förflyttningar via krysset. 📧
- Utföra en planerad förflyttning via knappen "Förflytta nu".

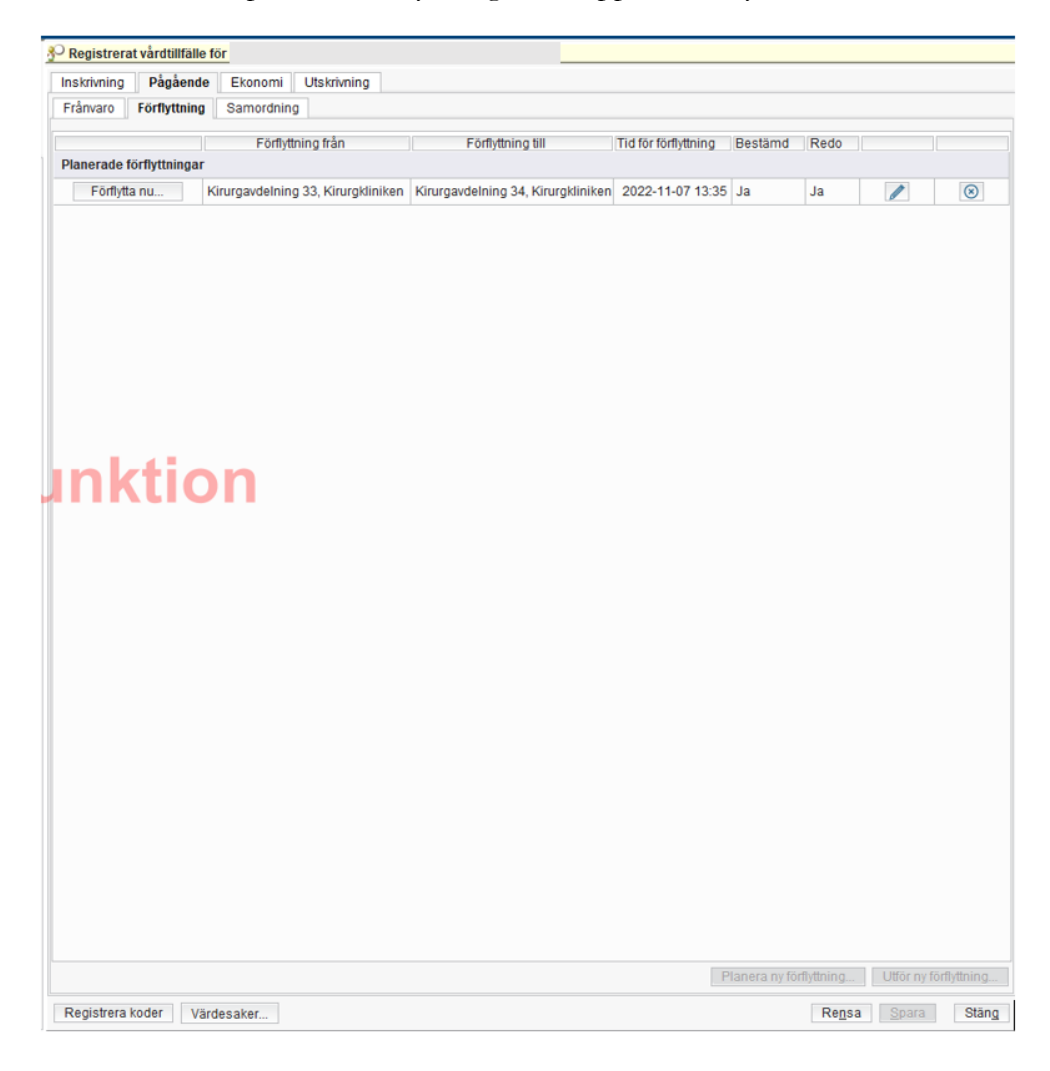

# Skapa en förflyttning

I Enhetsöversikten, flik Pågående kontakter, kan man via högerklick i kolumnen Förflyttning välja att antingen planera en kommande förflyttning med valet "Planera förflyttning..." eller utföra en direkt, utan att ha planerat den först, med valet "Förflytta nu...".

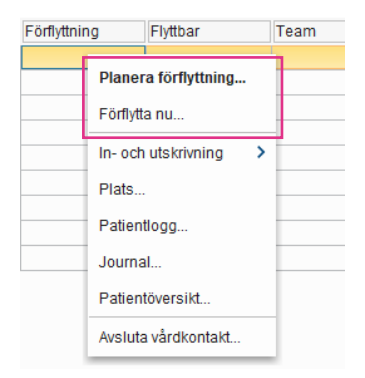

Det går även att planera och utföra förflyttningar i vyn In- och utskrivning, flik Förflyttning men knapparna "Planera ny förflyttning" och "Utför ny förflyttning.

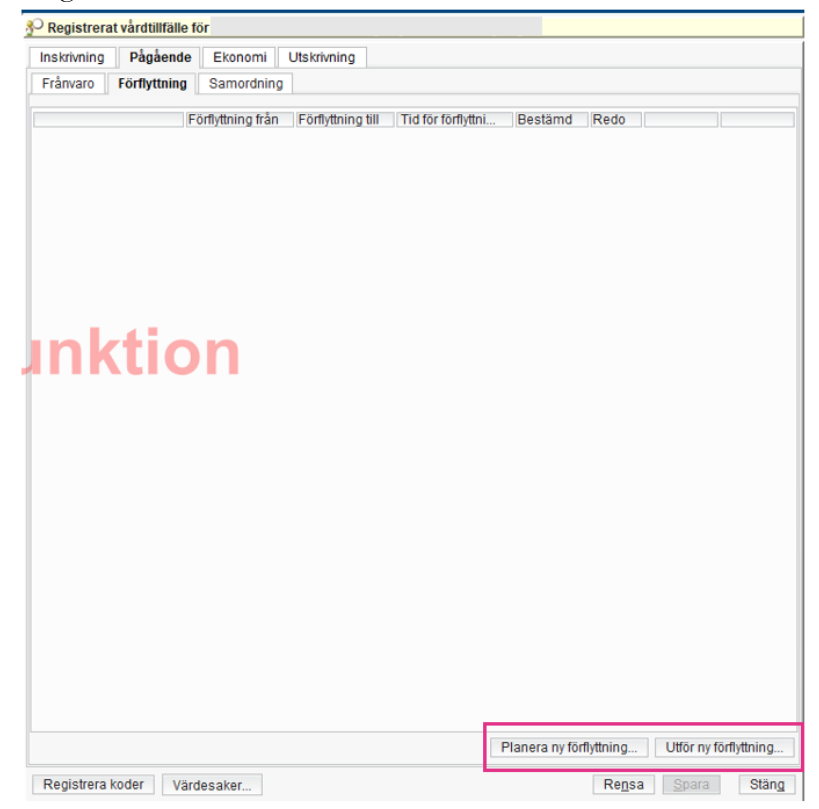

# Utföra en förflyttning

Du kan utföra en planerad förflyttning antingen genom:

1. Högerklick i fliken Pågående kontakter, kolumnen Förflyttning. Välj "Förflytta nu..."

| Förflyttnin | Ig       | Flyttbar        |   | Team |
|-------------|----------|-----------------|---|------|
|             | Plane    | ra förflyttning |   | -    |
|             | Förflytt | ta nu           |   |      |
|             | In- och  | n utskrivning   | > |      |
|             | Plats    |                 |   |      |
|             | Patien   | tlogg           |   | -    |
|             | Journa   | al              |   |      |
|             | Patien   | töversikt       |   |      |
|             | Avslut   | a vårdkontakt   |   |      |

2. Klicka på knappen "Förflytta nu" i Enhetsöversikten, flik Förflyttningar.

| Enhetsöversikt        |                                             |                 |                                 |                       |                                           |                      |         |      |           | _ 🗗 🗡 |
|-----------------------|---------------------------------------------|-----------------|---------------------------------|-----------------------|-------------------------------------------|----------------------|---------|------|-----------|-------|
| Pågående kontakter    | Avslutade kontakter                         | Bokade inskrivr | ningar Förflyttningar (2)       | Ambulanskontakter     |                                           |                      |         |      |           |       |
| Visa vy för: 🔿 Val    | isa vý főr: 🔿 Vald patient 💿 Alla patienter |                 |                                 |                       |                                           |                      |         |      |           |       |
| Filtrering            | Filtering                                   |                 |                                 |                       |                                           |                      |         |      |           |       |
| Medicinskt ansvar     | g enhet: (Alla i urval)                     |                 | ¥                               |                       |                                           |                      |         |      |           |       |
| Vårdande enhet        | (Alla i urval)                              |                 | ▼ Filtrer                       | а                     |                                           |                      |         |      |           |       |
|                       | Typ av förflyttning Nami                    | n Per           | Förflyttning från               |                       | Förflyttning till                         | Tid för förflyttning | Bestämd | Redo | Kommentar | R     |
| Planerade förflyttnin | jar [1]                                     |                 |                                 |                       |                                           |                      |         |      |           |       |
| Förflytta nu          | Samma vårdtillfälle                         | Medi            | icinavdelning 3 Växjö, Medicink | diniken Växjö Medicir | navdelning 5 Växjö, Medicinkliniken Växjö | 2022-11-07 11:10     | Ja      | Ja   |           | 8 K   |
| Utforda forflyttninga | idag [1]                                    |                 |                                 |                       |                                           |                      |         |      |           |       |
| F                     | rån akuten                                  | Akut            | mottagningen Växjö, Medicinkl   | iniken Växjö Medicir  | navdelning 3 Växjö, Medicinkliniken Växjö | 2022-11-07 10:20     | Ja      | Ja   |           |       |

3. Klicka på knappen "Förflytta nu" i vyn In- och utskrivning, flik Förflyttningar.

| Cegistrerat vårdtillfälle för            |                              |                                         |           |    |    |  |           |
|------------------------------------------|------------------------------|-----------------------------------------|-----------|----|----|--|-----------|
| Inskrivning Pågående Ekonomi Utskrivning |                              |                                         |           |    |    |  |           |
| Frånvaro Förflyttning Samordning         |                              |                                         |           |    |    |  |           |
| Förfly                                   | ttning från                  | Förflyttning till                       | Tid för f |    |    |  |           |
| Planerade förflyttningar                 |                              |                                         |           |    |    |  |           |
| Förflytta nu Medicinavdelning 3          | 3 Växjö, Medicinkliniken Med | dicinavdelning 5 Växjö, Medicinkliniken | 2022-11   | Ja | Ja |  | $\otimes$ |
|                                          |                              |                                         |           |    |    |  |           |

# Hantera aktiviteter vid förflyttningar

När patienten har planerade eller pågående aktiviteter visas rutan Hantera aktiviteter när förflyttningen utförs. Observera att alternativet "Stryk" är förvalt på alla aktiviteter när dialogrutan öppnas. Du kan välja att:

- 1. Flytta aktiviteterna till mottagande enhet. Då ändras Utförande enhet och alla aktiviteter får status Behåll.
- 2. Behålla aktivitet
- 3. Stryka aktivitet
- 4. Utföra aktivitet

| Hantera aktivitete     | er                                                                                                    |                  |               |                   |                            |                  |                           |                    | ×     |  |
|------------------------|----------------------------------------------------------------------------------------------------|------------------|---------------|-------------------|----------------------------|------------------|---------------------------|--------------------|-------|--|
| Det finns planerade    | e och pågående aktiv                                                                                   | iteter för denna | patienten. Du | ı behöver hanter: | a aktiviteterna innan vård | kontakten kan än | dras.                     |                    |       |  |
| Visa aktiviteter frå   | n: Mina enheter I                                                                                      | lin vårdgivare   | Alla vårdgiva | re                |                            |                  |                           |                    |       |  |
| Mina enheter (2        | 2 av 2 aktivitete                                                                                      | r visas)         |               |                   |                            |                  |                           |                    |       |  |
| Flytta alla aktivitete | r till Medicinavde                                                                                     | Ining 5 Växjö    | 1             |                   |                            |                  |                           |                    |       |  |
| Status                 | Aktivitet                                                                                              | Тур              | Utföra        | nde enhet         | Datum och tid              |                  | Âtgi                      | ärd                |       |  |
| <b></b>                | KAD                                                                                                    | Checklista       | Medicinavd    | lelning 3 Växjö 🔻 | 2025-04-04                 | O Behåll         | Stryk                     | O Utför            |       |  |
| <b></b>                | Kontakt med anh                                                                                        | Checklista       | Medicinavd    | lelning 3 Växjö 🔻 | 2025-04-04                 | O Behåll         | <ul> <li>Stryk</li> </ul> | O Utför            |       |  |
|                        | 2 3 4                                                                                                  |                  |               |                   |                            |                  |                           |                    |       |  |
| Andra enheter          | Indra enheter (0 av 0 aktiviteter visas)<br>Ändra urvalet för att visa aktiviteter från andra enheter. |                  |               |                   |                            |                  |                           |                    |       |  |
|                        |                                                                                                    |                  |               |                   |                            |                  |                           | <u>Avbryt</u> Till | lämpa |  |

Klicka på "Tillämpa" när du är klar.

# Ta emot förflyttning "Inskrivning från akuten"

"Inskrivning från akuten" ersätter den manuella hanteringen där akutmottagningen avslutar kontakten och mottagande enhet skriver in patienten. När förflyttningen utförs avslutas besökskontakten på akutmottagningen och ett vårdtillfälle startas på mottagande enhet.

| Planera förflyttning:                                            | P Registrerat vårdtillfälle för             |                            |
|------------------------------------------------------------------|---------------------------------------------|----------------------------|
|                                                                  | Inskrivning Pågående Ekonomi Utskrivning    |                            |
| Forflyttning fran: Akutmottagningen vaxjo, Medicinkliniken vaxjo | Remiss:*                                    | Upplysningar får lämnas ut |
| Typ av förflyttning 🚺                                            |                                             | O Patienten ej tillfrågad  |
| Inskrivning från akuten Annat sjukhus                            | Inskrivningsdatum:* 2022-11-07 🛊 🛗 10:20 🛊  | ● Ja                       |
| Förfluttning till:                                               | Inskrivningssätt.* Från hemmet              | O Nej Kommentar            |
| Medicinkliniken Väviö                                            | Inskriven från:                             | lämta                      |
|                                                                  | Vårdande enhet:* Medicinavdelning 3 Växjö   |                            |
| Medicinavdeining 3 vaxjo                                         | Med. Ansv. Enhet* Medicinkliniken Växjö     | Comordoing                 |
| Teknisk enhet:                                                   | Kund:* Skåne                                |                            |
| (Ingen)                                                          | Kundavtal:* LSV Med Växjö SV Annat It södra | v C Sa C IVEJ              |
|                                                                  | Vårdtjänst.* Bedömning akutmottagning       | Övrig information          |
| Sarskilda vardplatsbenov:                                        | Plats: (Ingen)                              | v                          |
|                                                                  | Vårdpersonal (Ingen) 🔻                      | Fler                       |
| Förflyttning bestämd                                             |                                             |                            |
| 0-                                                               |                                             |                            |
| Planerad tid för förflyttning:                                   |                                             |                            |
| 2022-11-07 🛊 🛗 10:10 🛊 Idag                                      |                                             |                            |
|                                                                  |                                             |                            |
| Patient redo att förflyttas                                      |                                             |                            |
| <u>S</u> para <u>A</u> vbryt                                     |                                             |                            |

Mottagande enhet ser uppgifterna för det skapade vårdtillfället i In- och utskrivning, flik Inskrivning och registrerar korrekt information för vårdtillfället i de olika fälten.

• "Remiss" är inte förvalt utan mottagande enhet väljer aktuell remiss. Om det inte finns en aktuell remiss kan en ny privat vårdbegäran skapas via remissväljaren.

| <sub>3</sub> Nytt vårdtillfälle | för                                                                                       |     |   |
|---------------------------------|-------------------------------------------------------------------------------------------|-----|---|
| Inskrivning P                   | agående Ekonomi Utskrivning                                                               |     |   |
| Remiss:*                        | ♥<br>≪Välj>                                                                               | • i |   |
| Inskrivningsdatun               | t <sup>x</sup> = {Vali>                                                                   |     |   |
| Inskrivningssätt.*              | 2022-11-07 Medicin - akut Akutmottagningen medicin Växjö Pågående Privat vårdbegäran från |     |   |
| Inskriven från:                 | 2022-10-04 Medicin - akut Akutmottagningen medicin Växjö Pågående Privat vårdbegäran från |     |   |
| Vårdande enhet*                 | 2022-09-30 KirB Övrigt Kirurgmottagningen Växjö Pågående Privat vårdbegäran från          |     | 1 |
| Med. Ansv. Enhet                | Ny vårdbegåran<br>Ny konsultationsremiss                                                  |     |   |
| Kund:*                          | Ny privat vårdbegäran                                                                     |     |   |

- "Medicinskt ansvarig enhet" är förvalt utifrån det som valdes i förflyttningsdialogen. När remiss sparas visas den medicinskt ansvariga enhet som är angiven för vårdåtagandet som remissen är knuten till i detta fält. Fältet "Medicinskt ansvarig enhet" kan inte ändras manuellt utan följer alltid vårdåtagandet på remissen. Välj eller skapa aktuell remiss.
- "Vårdande enhet" är förvalt utifrån det som valdes i förflyttningsdialogen. När det är fel avdelning valt men rätt medicinskt ansvarig enhet, då kan enheten som ser vårdtillfället i vyn In- och utskrivning ändra och välj den rätta mottagande enhet i listboxen. Alternativt makulera vårdtillfället och därefter kan mottagande enhet skriva in patienten manuellt.
- "Vårdtjänst" är förifylld för att förflyttningsfunktionen ska kunna fungera i Cosmic. Uppgiften kan ändras manuellt.
- Informationen för "Upplysningar får lämnas ut" är i förifyllt utifrån vad som registrerades på akutmottagningen.
- "Akut" blir automatiskt förvalt "Ja" vid förflyttningstypen "Inskrivning från akuten".
- När en sängplats varit reserverad blir patienten inskriven på sängplatsen. Det visas i fältet "Plats" och i avdelningens Enhetsöversikt.

Historiken för förflyttningar som görs med typen "Inskrivning från akuten" visas inte på fliken Förflyttning i vyn In- och utskrivning. Historiken visas endast i avlämnande och mottagande enheters Enhetsöversikt i fliken Förflyttningar i 24 h.

|                          | Akuten<br>Enhetsöversikt                                                                                                    | Mottagande enhet<br>Enhetsöversikt                                                                                                    |
|--------------------------|----------------------------------------------------------------------------------------------------|----------------------------------------------------------------------------------------------------|
| Planerad<br>förflyttning | <ul> <li>Flik Pågående kontakter – I kolumn<br/>Förflyttning visas sängikon samt<br/>mottagande enhet.</li> <li>Flik Förflyttningar – visas som planerad<br/>förflyttning.</li> </ul>                           | <ul> <li>Flik Förflyttningar – visas som planerad<br/>förflyttning.</li> </ul>                                                                           |
| Utförd<br>förflyttning   | <ul> <li>Besökskontakten på akuten avslutas och<br/>visas in längre på fliken Pågående kontakter<br/>utan istället på flik Avslutade kontakter.</li> <li>Flik Förflyttning – visas som utförd i 24h.</li> </ul> | <ul> <li>Vårdtillfälle skapas på mottagande enhet och visas i fliken Pågående kontakter.</li> <li>Flik Förflyttning – visas som utförd i 24h.</li> </ul> |

Tabellen visar vad respektive enhet ser i Enhetsöversikten.

# Förflyttningstyper från vårdavdelning

#### Samma vårdtillfälle

Typen "Samma vårdtillfälle är förvald när förflyttningsdialogen öppnas. Fyll i relevant information i förflyttningsdialogen och spara. Vid utlokalisering av patient kan man söka fram en annan vårdande enhet än de som visas i urvalet genom att välja "Lägg till fler val..." i listrutan.

| Planera förflyttning:              |                              |                      | Х   |  |  |  |
|------------------------------------|------------------------------|----------------------|-----|--|--|--|
| Förflyttning från: Medici          | navdelning 3 Växjö           | , Medicinkliniken Vä | ĸjö |  |  |  |
| Typ av förflyttning i              |                              |                      |     |  |  |  |
| Samma vårdtillfälle                | Nytt vårdtillfälle           | Annat sjukhus        |     |  |  |  |
| Förflyttning till:                 | 1                            |                      |     |  |  |  |
| Medicinkliniken Växjö              |                              | w.                   |     |  |  |  |
| Medicinavdelning 5 Vä              | xjö                          | •                    |     |  |  |  |
| Teknisk enhet                      |                              |                      |     |  |  |  |
| (Ingen)                            |                              | ×                    |     |  |  |  |
| Särskilda vårdplatsbeh             | 0V:                          |                      |     |  |  |  |
| ∠. teremen<br>Förflyttning bestämd |                              |                      |     |  |  |  |
| Planerad tid för förflyttni        | ing:                         |                      |     |  |  |  |
| 2022-11-07 \$ 🗰 11:10 \$ Idag      |                              |                      |     |  |  |  |
| APatient redo att förflyttas       |                              |                      |     |  |  |  |
|                                    | <u>S</u> para <u>A</u> vbryt |                      |     |  |  |  |

När förflyttningen utförs ändras inte informationen för vårdtillfället i vyn Inoch utskrivning, flik Inskrivning. Även enheten som är angiven som vårdande enhet är den ursprungliga enheten som vårdtillfället startades på.

| <ul> <li>Registrerat v</li> </ul> | ardulitalle for                                                                          |                                                                                             |  |  |
|-----------------------------------|------------------------------------------------------------------------------------------|---------------------------------------------------------------------------------------------|--|--|
| Inskrivning                       | Pågående Ekonomi Utskrivning                                                             |                                                                                             |  |  |
| Remiss:*<br>Inskrivningsdat       | 2022-11-07 Medicin - akut Akutmottagningen medicin Vä… ▼ ③ um:* 2022-11-07 \$ # 10:20 \$ | <ul> <li>Upplysningar får lämnas ut</li> <li>Patienten ej tillfrågad</li> <li>Ja</li> </ul> |  |  |
| nskrivningssät                    | O Nej Kommentar                                                                          |                                                                                             |  |  |
| Inskriven från:                   | Hämta                                                                                    |                                                                                             |  |  |
| Vårdande enhe                     | Akut                                                                                     |                                                                                             |  |  |
| Med. Ansv. Enh                    | et* Medicinkliniken Växjö                                                                |                                                                                             |  |  |
| Kund:*                            | Skåne                                                                                    | Samordning                                                                                  |  |  |
| Kundavtal:*                       |                                                                                          |                                                                                             |  |  |
| Vårdtjänst:*                      | Övrig information                                                                        |                                                                                             |  |  |
| Plats:                            | (Ingen)                                                                                  |                                                                                             |  |  |
| Vårdpersonal                      | (Ingen) Ter                                                                              | Externa länkar                                                                              |  |  |

I flik Förflyttning kan man följa förflyttningarna som är gjorda under vårdtillfället. Den enheten som senast är angiven i kolumnen "Förflyttning till", är den enheten som patienten befinner sig på just nu. Patienten visas i den enhetens Enhetsöversikt.

| 3 <sup>0</sup> Registrerat vårdtillfälle | e för                                     |                                           |                 |  |  |  |  |  |
|------------------------------------------|-------------------------------------------|-------------------------------------------|-----------------|--|--|--|--|--|
| Inskrivning Pågåend                      | e Ekonomi Utskrivning                     |                                           |                 |  |  |  |  |  |
| Frånvaro Förflyttning                    | Frånvaro Förflyttning Samordning          |                                           |                 |  |  |  |  |  |
|                                          | Förflyttning från                         | Förflyttning till                         | Tid för f       |  |  |  |  |  |
| Utförda förflyttningar                   |                                           |                                           |                 |  |  |  |  |  |
|                                          | Medicinavdelning 3 Växjö, Medicinkliniken | Medicinavdelning 5 Växjö, Medicinkliniken | 2022-11 Ja Ja 🛞 |  |  |  |  |  |

|                          | Avlämnande enhet                                                                                                    | Mottagande enhet                                                                                                |
|--------------------------|----------------------------------------------------------------------------------------------------|----------------------------------------------------------------------------------------------------|
|                          | Enhetsöversikt                                                                                                    | Enhetsöversikt                                                                                                  |
| Planerad<br>förflyttning | <ul> <li>Flik Pågående kontakter – I kolumn</li> <li>Förflyttning visas sängikon samt<br/>mottagande enhet.</li> </ul> | <ul> <li>Flik förflyttningar – Visas som planerad<br/>förflyttning.</li> </ul>                                  |
|                          | <ul> <li>Flik Förflyttningar – Visas som planerad<br/>förflyttning.</li> </ul>                                         |                                                                                                    |
| Utförd                   | <ul> <li>Flik Förflyttningar – Visas som utförd<br/>förflyttning i 24h.</li> </ul>                                     | <ul> <li>Flik Pågående kontakter – Visas på enheten.</li> <li>Flik Förflyttningar – Visas som utförd</li> </ul> |
| förflyttning             |                                                                                                    | förflyttning i 24h.                                                                                             |

Tabellen visar vad respektive enhet ser i Enhetsöversikten.

#### Nytt vårdtillfälle

Välj typen "Nytt vårdtillfälle" i förflyttningsdialogen. Fyll i relevant information i förflyttningsdialogen och spara.

Vårdtillfället som kommer skapas när förflyttningen utförs, skapas med den information för vårdande enhet och medicinskt ansvarig enhet som avlämnande enhet angivit i förflyttningsdialogen.

| Planera förflyttning:                                                                                                    | 🜮 Registrerat vårdt                                                                                                    | tillfälle för                                                                                                    |                                                                                                    |
|----------------------------------------------------------------------------------------------------|----------------------------------------------------------------------------------------------------|----------------------------------------------------------------------------------------------------|----------------------------------------------------------------------------------------------------|
| Förflyttning från: Medicinavdelning 5 Växjö, Medicinkliniken Växjö                                                                                                    | Inskrivning Påg                                                                                                    | jående Ekonomi Utskrivning                                                                                                    |                                                                                                    |
| Fornytuning fran: Medicinavdeining 5 vaxjo, Medicinklinken vaxjo         Typ av förflyttning ①         Samma vårdtillfälle         Nytt vårdtillfälle         Annat sjukhus         Förflyttning till:         Kirurgavdelning 33         Teknisk enhet:         (Ingen)         Särskilda vårdplatsbehov:                                                                                   | Remiss:*<br>Inskrivningsdatum:'<br>Inskrivningssätt:*<br>Inskriven från:<br>Vårdande enhet:*<br>Med. Ansv. Enhet:*<br>Kund:*<br>Kundavtal:*<br>Vårdtjänst:* | «Välj» <ul> <li>2022-11-07 *</li> <li>11:20 *</li> </ul> Annan enhet <ul> <li>Medicinavdelning 5 Växjö</li> <li>Hämta</li> <li>Kirurgavdelning 33</li> <li>Kirurgkliniken</li> <li>Skåne</li> <li>LSV SV Annat It södra</li> <li>Planerad inläggning</li> <li> </li></ul> | Upplysningar får lämnas ut<br>O Patienten ej tillfrågad<br>O Nej Kommentar<br>Akut<br>Ja O Nej<br>Samordning<br>O Ja O Nej<br>Övrig information |
| Ex. telemetri                                                                                                    | Plats:                                                                                                    | (Ingen) v                                                                                                    | Evterna länkar                                                                                                    |
| Förflyttning bestämd                                                                                                    | Vårdpersonal                                                                                                    | (Ingen) Ther                                                                                                    |                                                                                                    |
| Planerad tid för förflyttning:         2022-11-07 ♥ ● 11:20 ♥ Idag         ✓         Patient redo att förflyttas         ▲         Förflyttningen resulterar i ett nytt vårdtillfälle, information för att avsluta nuvarande och skapa ett nytt behövs. Följande information måste fyllas i innan förflyttning kan utföras -Ansvarig vårdpersonal för utskrivningen -Registrera patientklass |                                                                                                    |                                                                                                    |                                                                                                    |

Eftersom det pågående vårdtillfället kommer att avslutas anger man patientklass i vyn In – och utskrivning, flik Ekonomi. En förflyttning kan endast planeras om inte patientklass är angiven. När patientklass är angiven kan förflyttningen utföras. Ansvarig vårdpersonal för utskrivning anges i samband med att förflyttningen utförs och man klickar på "Förflytta nu" i förflyttningsdialogen.

| Förflytta:                  |                                                                    | ×             |  |  |  |
|-----------------------------|--------------------------------------------------------------------|---------------|--|--|--|
| Förflyttning från: Medici   | Förflyttning från: Medicinavdelning 5 Växjö, Medicinkliniken Växjö |               |  |  |  |
| Typ av förflyttning 🚺       |                                                                    |               |  |  |  |
| Samma vårdtillfälle         | Nytt vårdtillfälle                                                 | Annat sjukhus |  |  |  |
| Förfi Vårdpersonal          |                                                                    | ×             |  |  |  |
| Kiru<br>Utskrivande vå      | rdpersonal:                                                        |               |  |  |  |
| Kiru Läkare, Test (I        | Kiru Läkare, Test (läkare)                                         |               |  |  |  |
| Tekr<br>(Ing QK Avbryt      |                                                                    |               |  |  |  |
| Tidpunkt för förflyttning   |                                                                    |               |  |  |  |
| 2022-11-07 🛊 🛗 11:24 🛊 Idag |                                                                    |               |  |  |  |
| Förflytta nu Avbryt         |                                                                    |               |  |  |  |

När det finns ett pågående samordningsärende i Link och man inte har skickat meddelande om utskrivningsklar, visas en dialogruta när man klickar på Förflytta nu. Den frågar om du ändå vill skriva ut patienten.

| Fråga | ×                                                                                                    |
|-------|----------------------------------------------------------------------------------------------------|
| ?     | Patienten har pågående samordning. Ett meddelande om utskrivningsklar har ännu inte skickats.<br>Meddelandet kan inte skickas efter att patienten har skrivits ut.<br>Vill du ändå skriva ut patienten? |
|       | <u>J</u> a <u>N</u> ej                                                                                                    |
| ٠     | Om du väljer Ja utförs förflyttningen och utskrivning sker automatisk.                                                                                                    |

• Om du väljer Nej avbryts förflyttningen och du kan skicka ett meddelande om utskrivningsklar i samordningsärendet. Därefter kan du utföra förflyttningen.

Historiken för utförda förflyttningar av typen "Nytt vårdtillfälle" visas i fliken Pågående, fliken Förflyttningar, på det <u>avslutade</u> vårdtillfället. Den visas inte på det nya vårdtillfället som skapades. Den utförda förflyttningen visas i avlämnande och mottagande enhets Enhetsöversikt, flik Förflyttningar i 24 h.

| 3 | O Registrerat vårdtillfälle      | för                                       |                                           |           |    |    |
|---|----------------------------------|-------------------------------------------|-------------------------------------------|-----------|----|----|
|   | Inskrivning Pågåend              | e Ekonomi Utskrivning                     |                                           |           |    |    |
|   | Frånvaro Förflyttning Samordning |                                           |                                           |           |    |    |
|   |                                  | Förflyttning från                         | Förflyttning till                         | Tid för f |    |    |
|   | Utförda förflyttningar           |                                           |                                           |           |    |    |
|   |                                  | Medicinavdelning 5 Växjö, Medicinkliniken | Kirurgavdelning 33, Kirurgkliniken        | 2022-11   | Ja | Ja |
|   |                                  | Medicinavdelning 3 Växjö, Medicinkliniken | Medicinavdelning 5 Växjö, Medicinkliniken | 2022-11   | Ja | Ja |

|              | Avlämnande enhet                                                                                    | Mottagande enhet                                                                                             |
|--------------|----------------------------------------------------------------------------------------------------|----------------------------------------------------------------------------------------------------|
|              | Linietsoversikt                                                                                     | Linietsoversikt                                                                                              |
| Planerad     | <ul> <li>Flik Pågående kontakter – I kolumn</li> </ul>                                              | <ul> <li>Flik Förflyttningar – visas som planerad<br/>förflyttning.</li> </ul>                               |
| förflyttning | Förflyttning visas sängikon 🕅 samt                                                                  |                                                                                                    |
|              | mottagande ennet.                                                                                   |                                                                                                    |
|              | <ul> <li>Flik Förflyttningar – visas som planerad<br/>förflyttning.</li> </ul>                      |                                                                                                    |
| Utförd       | <ul> <li>Vårdtillfället avslutas och visas inte längre<br/>på fliken Pågående kontakter.</li> </ul> | <ul> <li>Nytt vårdtillfälle skapas på mottagande enhet<br/>och visas i fliken Pågående kontakter.</li> </ul> |
| förflyttning | <ul> <li>Flik Förflyttning – visas som utförd i 24h.</li> </ul>                                     | • Flik Förflyttning – visas som utförd i 24h.                                                                |

Tabellen visar vad respektive enhet ser i Enhetsöversikten.

#### Ta emot förflyttning "Nytt vårdtillfälle"

Mottagande enhet ser uppgifterna för det skapade vårdtillfället i In- och utskrivning, flik Inskrivning och registrerar korrekt information för vårdtillfället i de olika fälten.

| 🜮 Registrerat vårdt | illfälle för                            |                                                                                               |
|---------------------|-----------------------------------------|-----------------------------------------------------------------------------------------------|
| Inskrivning Påg     | ående Ekonomi Utskrivning               |                                                                                               |
| Remiss:*            | <valj> ▼ (2022-11-07 ¢ ∰ 11:28 ¢</valj> | <ul> <li>Upplysningar får lämnas ut</li> <li>O Patienten ej tillfrågad</li> <li>Ja</li> </ul> |
| Inskrivningssätt:*  | Annan enhet                             | O Nej Kommentar                                                                               |
| Inskriven från:     | Medicinavdelning 5 Växjö Hämta          |                                                                                               |
| Vårdande enhet:*    | Kirurgavdelning 33                      |                                                                                               |
| Med. Ansv. Enhet:*  | Kirurgkliniken                          |                                                                                               |
| Kund:*              | Skåne                                   | Samordning                                                                                    |
| Kundavtal:*         | LSV SV Annat It södra                   | v Ja • Nej                                                                                    |
| Vårdtjänst:*        | Förflyttning vårdtillfälle              | <ul> <li>Övrig information</li> </ul>                                                         |
| Plats:              | (Ingen)                                 | Ÿ                                                                                             |
| Vårdpersonal        | (Ingen) Ter                             | <ul> <li>Externa länkar</li> </ul>                                                            |

• "Remiss" är inte förvalt utan mottagande enhet väljer aktuell remiss. Om det inte finns en aktuell remiss kan en ny privat vårdbegäran skapas via remissväljaren.

| ļ                                                                                                    | ỷ <sup>©</sup> Nytt vårdtillfälle för    |                                                                                           |     |   |
|----------------------------------------------------------------------------------------------------|------------------------------------------|-------------------------------------------------------------------------------------------|-----|---|
|                                                                                                    | Inskrivning Pågående Ekonomi Utskrivning |                                                                                           |     |   |
|                                                                                                    | Remiss:*                                 | <välj></välj>                                                                             | • i | ſ |
|                                                                                                    | Inskrivningsdatum:*                      | Filter                                                                                    |     |   |
|                                                                                                    | Inskrivningssätt:*                       | 2022-11-07 Medicin - akut Akutmottagningen medicin Växjö Pågående Privat vårdbegäran från |     |   |
|                                                                                                    | Inskriven från:                          | 2022-10-04 Medicin - akut Akutmottagningen medicin Växjö Pågående Privat vårdbegäran från |     |   |
| Vårdande enhet.* 2022-09-30 KirB Övrigt Kirurgmottagningen Växjö Pågående Privat vårdbegäran från<br>Ny vårdbegäran |                                          | 2022-09-30 KirB Övrigt Kirurgmottagningen Växjö Pågående Privat vårdbegäran från          |     |   |
|                                                                                                    |                                          | Ny vårdbegäran                                                                            |     |   |
|                                                                                                    | Kund:*                                   | ny konsulauonsremiss<br>Ny privat vårdbegäran                                             |     |   |

- "Medicinskt ansvarig enhet" är förvalt utifrån det som valdes i förflyttningsdialogen. När remiss sparas ner motsvarar medicinskt ansvarig enhet den medicinskt ansvariga enhet som är angiven för vårdåtagandet som remissen är knuten till. Fältet "Medicinskt ansvarig enhet" kan inte ändras manuellt utan följer alltid remissen.
- "Vårdande enhet" är förvalt utifrån det som valdes i förflyttningsdialogen. När det är fel avdelning valt men rätt medicinskt ansvarig enhet, då kan enheten som ser vårdtillfället i vyn In- och utskrivning ändra och välj den rätta mottagande enhet i listboxen. Alternativt makulera vårdtillfället och därefter kan mottagande enhet skriva in patienten manuellt.
- Fälten "Inskrivningssätt" blir förifyllt med "Annan enhet" och "Inskriven från" blir förifylld med den vårdanden enheten som patientens förflyttades från.
- "Vårdtjänst" är förifylld för att förflyttningsfunktionen ska kunna fungera i Cosmic. Uppgiften kan ändras manuellt.
- Informationen "Upplysningar får lämnas ut" samt "Akut" i förifyllt utifrån vad som registrerades på det avslutade vårdtillfället.
- När en sängplats varit reserverad blir patienten inskriven på sängplatsen. Det visas fältet "Plats" och i avdelningens Enhetsöversikt.

#### Annat sjukhus

Denna funktion används för att synliggöra att patienten ska förflyttas till en annan vårdgivare utanför Region Kronoberg.

Förflyttningen kan endast planeras och den kommer automatiskt avslutas när utskrivningen registreras i vyn In- och utskrivning, fliken Utskrivning.

Välj typen "Annat sjukhus" i förflyttningsdialogen. Fyll i relevant information och spara. De sjukhus som visas i listan "Förflyttning till" styrs av enheten som du är inloggad på. Om enheten vill ha en lista på de sjukhus som ska visas kan man skicka in en beställning till VIS-supporten via IT-portalen.

| Planera förflyttning:                      |                                                                | ×             |  |  |  |
|--------------------------------------------|----------------------------------------------------------------|---------------|--|--|--|
| Förflyttning från: Utbild                  | Förflyttning från: Utbildningsavdelning 2, Utbildningskliniken |               |  |  |  |
| Typ av förflyttning 힔                      |                                                                |               |  |  |  |
| Samma vårdtillfälle                        | Nytt vårdtillfälle                                             | Annat sjukhus |  |  |  |
| Förflyttning till:                         |                                                                |               |  |  |  |
| <välj></välj>                              |                                                                | •             |  |  |  |
| Särskilda vårdplatsbehov:<br>Ex. telemetri |                                                                |               |  |  |  |
| Förflyttning bestämd                       |                                                                |               |  |  |  |
| Planerad tid för förflyttning:<br>         |                                                                |               |  |  |  |
| Patient redo att förflyttas                |                                                                |               |  |  |  |
| Spara Avbryt                               |                                                                |               |  |  |  |